### 木更津市公共施設予約システム 操作マニュアル

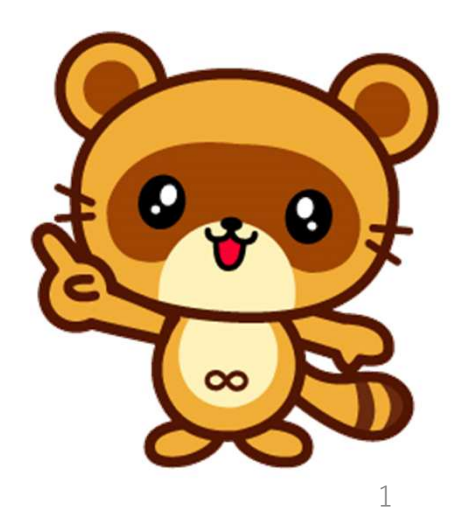

Ver.1.1

### 目次

- 1 施設の予約方法 P3~16
- 2 予約の取消し方法 P17~22
- 3 パスワードの再設定 P23~28

### 1、施設の予約方法

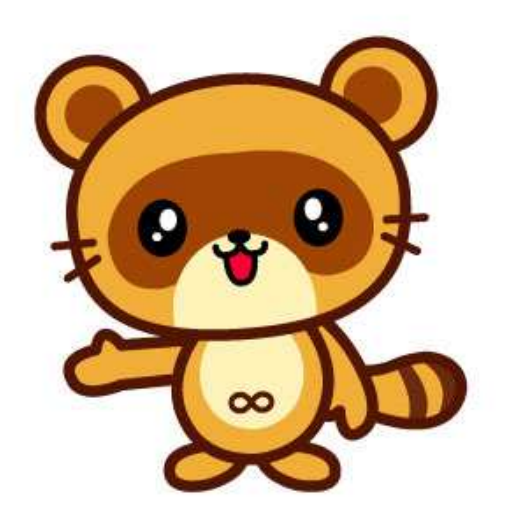

### ①画面右上の「ログイン」ボタンを押す。 ②IDとパスワードを入力して、真ん中の「ログイン」 ボタンを押してログインする。

|      |           |       |            |         |                        |     | 利用登録                                              |
|------|-----------|-------|------------|---------|------------------------|-----|---------------------------------------------------|
| 木更   | 聿市公共施設予   | 約システ  | <u> </u>   |         |                        |     |                                                   |
|      |           |       |            |         |                        |     |                                                   |
|      | 空き状況の確認   | 催事案内  | 施設のご案内     | ご利用の手引き | よくあるご質問                |     |                                                   |
|      |           | 利用者   | 認証         |         |                        |     |                                                   |
| IDとハ | スワードを入力して | ください。 |            |         |                        |     |                                                   |
|      |           |       |            |         |                        |     |                                                   |
|      |           |       |            |         | 利用者ID<br>パスワード<br>ログイン |     | ~注意~<br>ID、パスワードの入力を<br>5回間違えると<br>30分間ロックがかかります。 |
|      |           |       | <b>۲</b> ۳ | 7~      | パスワードを忘れた              | 5場合 | 4                                                 |

### ③「空き状況の確認」ボタンを押す。

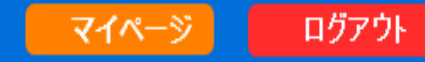

木更津市公共施設予約システム-

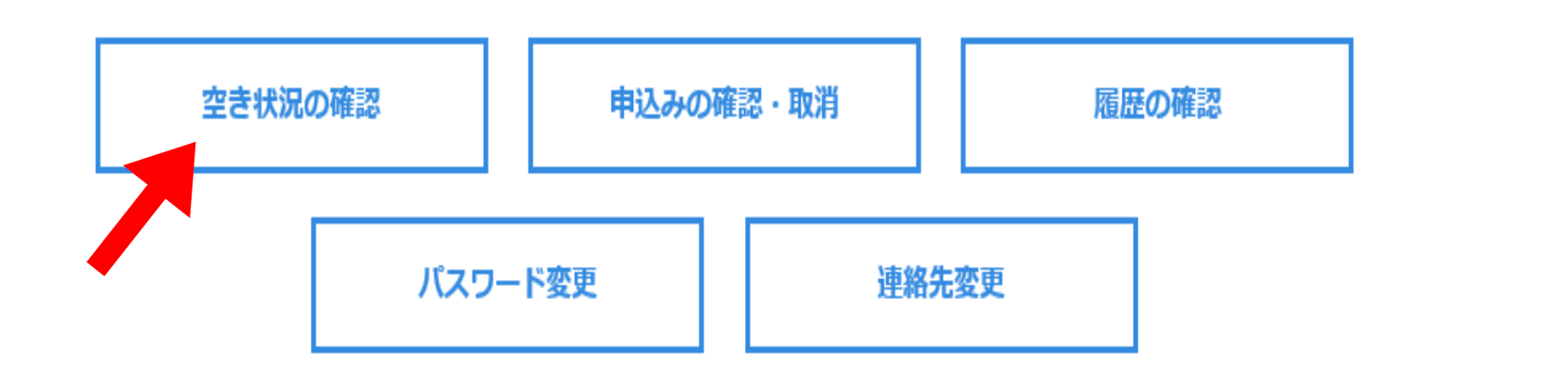

### ④利用したい施設を選択。例)「市民体育館」を押す。 (施設予約の権限が付与されている施設のみ表示されます。)

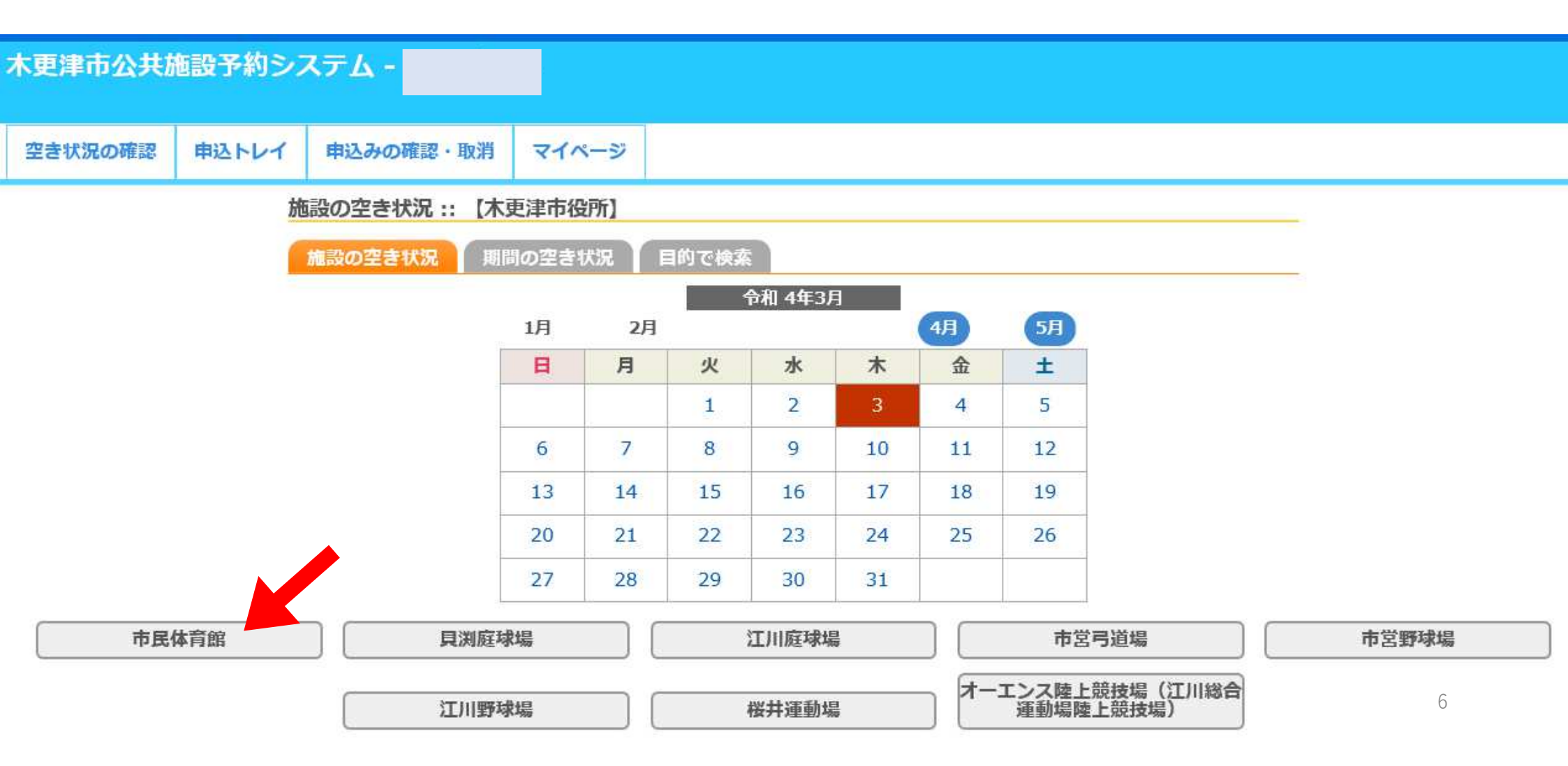

# ⑤利用したい日時を選択。 背景色が青色で、〇になっている時間帯が予約可能です。 クリックすると「選択」と表示されます。 ⑥画面右下の「申込トレイに入れる」ボタンを押す。

#### 木更津市公共施設予約システム -

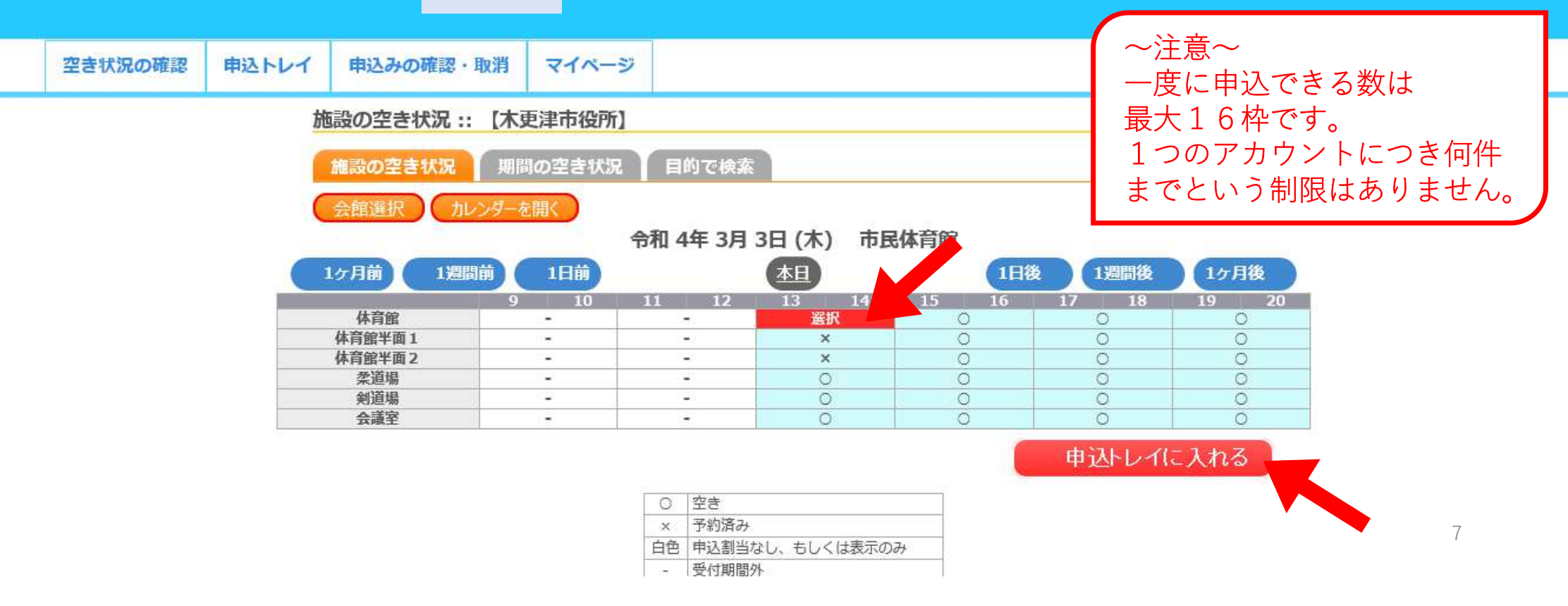

### ⑦オレンジ色の「情報入力」ボタンを押す。

|               |                       |                   |                 |             |                 |             | マイページ | ログアウト |
|---------------|-----------------------|-------------------|-----------------|-------------|-----------------|-------------|-------|-------|
| 木更津市公共施設予約    | システム -                |                   |                 |             |                 |             |       |       |
|               |                       |                   |                 |             |                 |             |       |       |
| 空き状況の確認 申込トレー | イ 申込みの確認              | g・取消 マ            | イページ            |             |                 |             |       |       |
|               | 申込トレイ ::              | 【木更津市役            | 2所]             |             |                 |             |       |       |
|               |                       |                   |                 | 申込内容        |                 |             |       |       |
|               | は、入力必須項目<br>利用目的と利用人数 | lです。<br>(は「情報入力」オ | 「タンを押して「申込情報入力  | コ」画面で入力し    | /てください。         |             |       |       |
|               |                       | 催事区分              |                 | 催事詳細        |                 |             |       |       |
|               |                       | 利用内容              | 利用内容のインターネット    | 公開 〇公開する    | 3 ◉公開しない        |             |       |       |
|               |                       | 利用施設              |                 | 市民体育館       | 体育館             | Attack 2 da |       |       |
|               |                       | 利用日時              | 令和              | 4年 3月 3日 (木 | ) 13:00 - 15:00 | 间報入力        |       |       |
|               | 1                     | 利用目的              | 利用目的が選択されていません。 | 利用人数        | 利用人数が入力されていません。 | 備品          |       |       |
|               |                       | 料金                | 2,380円          | 申込状況        | 審査待ち            | 取消          |       |       |
|               |                       |                   |                 | 申込み         |                 |             |       |       |
|               |                       |                   |                 | _           |                 |             |       |       |
|               |                       | 申込を続け             | ける              |             |                 |             |       | 8     |
|               |                       |                   |                 |             |                 |             |       |       |

### ⑧利用人数を入力、利用目的を選択し、「確定」 ボタンを押す。

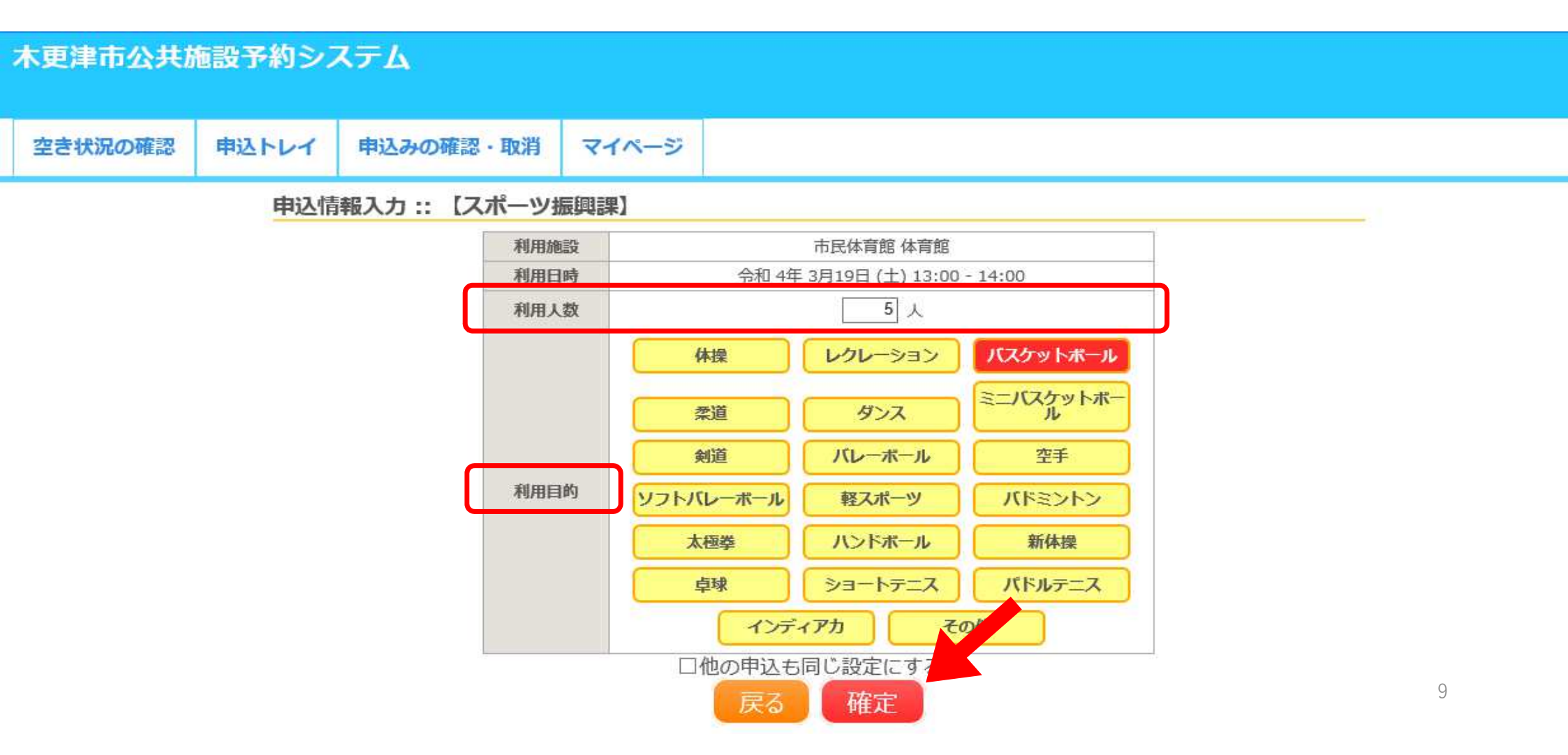

### ⑨利用内容を入力し、「申込み」ボタンを押す。

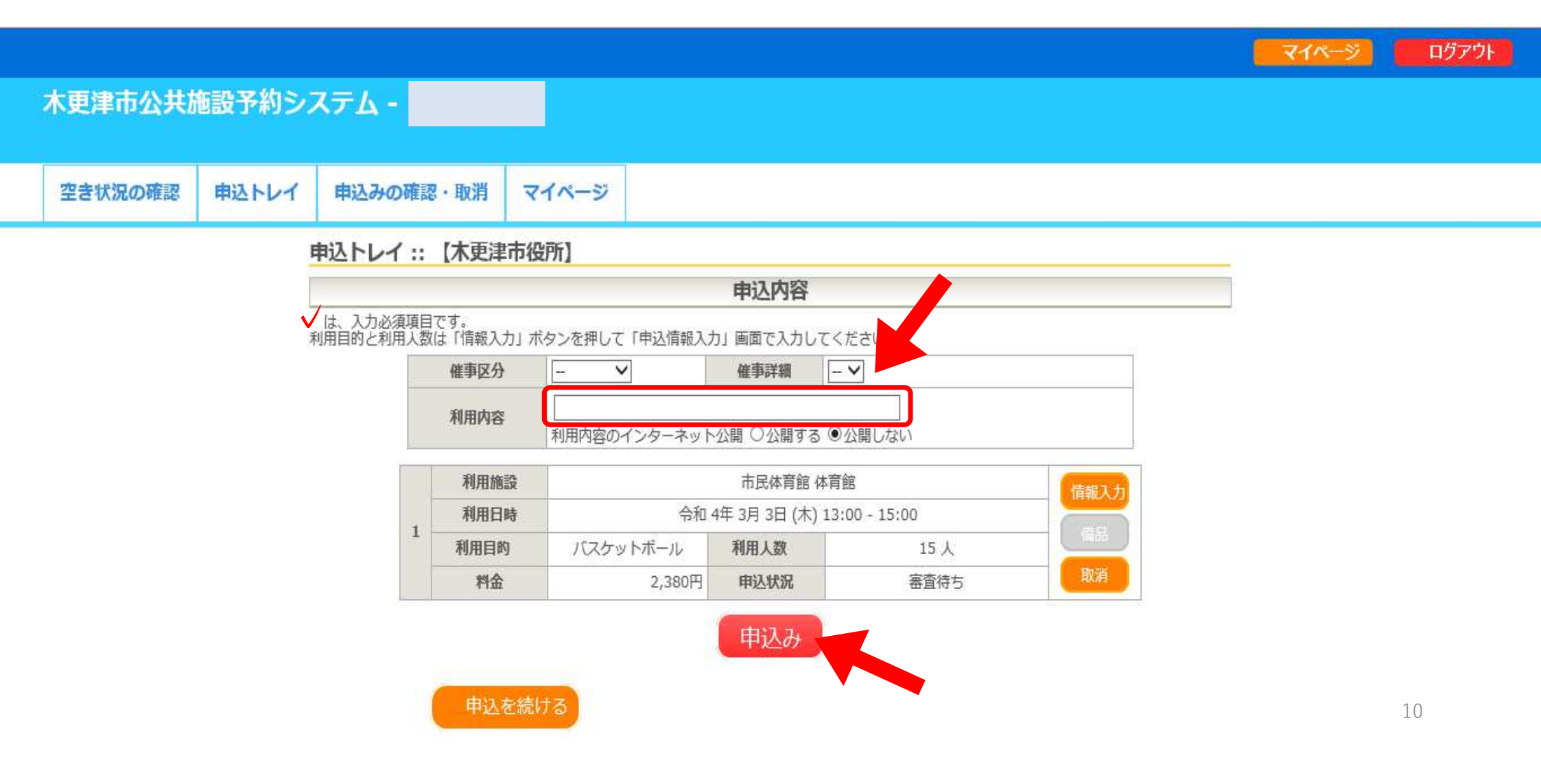

### ⑩下の画面になったら、施設管理者の承認を待つ。

|         |        |             |         |              |                |              | マイページ |
|---------|--------|-------------|---------|--------------|----------------|--------------|-------|
| 木更津市公共族 | 飯設予約シス | ステム -       |         |              |                |              |       |
|         |        |             |         |              |                |              |       |
| 空き状況の確認 | 申込トレイ  | 申込みの確認・日    | 以消 マイペー | ージ           |                |              |       |
|         | 1      | 申込完了 :: 【木勇 | 津市役所】   | li.          |                |              |       |
|         |        |             |         | 申词           | 达内容            |              |       |
|         |        |             | 催事区分    | 27.1<br>27.1 | 催事詳細           | 73           | -     |
|         |        |             | 利用内容    | 利用内容のインターネット | 公開:公開しない       |              |       |
|         |        |             | 申請番号    |              |                |              |       |
|         |        |             | 利用施設    |              | 市民体育館 体        | 育館           |       |
|         |        |             | 利用日時    | 令和 4         | 4年 3月 3日 (木) 1 | 3:00 - 15:00 |       |
|         |        | 3           | 利用目的    | パスケットボール     | 利用人数           | 15 人         |       |
|         |        |             | 料金      | 2,380円       | 申込状況           | 審査待ち         |       |
|         |        |             |         | 予約申込を        | 受け付けました。       |              |       |

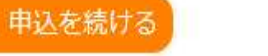

## ①メールの受信を確認する。 ※利用者登録時に「メール送信指定」を送信しないに 設定した方には、メールは届きません。

件名: 木更津市公共施設予約システムから仮予約(仮押さえ)の申し込みのお知らせ

|閲覧状況||対応履歴||本文|

◇ 木更津市市民体育館 ◇

スポーツ振興課 様

施設の仮予約(仮押さえ)の申し込みを受け付けました。 下記申し込み内容の ■申込状態 が 「審査待ち」となっている場合は、審査結果通知メールをお待ちください。 「予約」となっている場合は、申請手続きのため、施設の窓口にお越しください。

------仮予約(仮押さえ)の申し込み内容

-----■由註<del>菜</del>品

■申請番号

■利用日時 \_

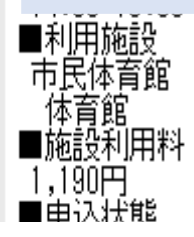

12

### ②利用者登録時に「メール送信指定」を送信しないに 設定した方でも、「申込みの確認・取り消し」ボタンを押すと、申込状況が確認できます。 この場合は、施設管理者の「審査待ち」になっています。

| 木更津市公共旅 | 施設予約シス | ላታይ -     |       |
|---------|--------|-----------|-------|
| 空き状況の確認 | 申込トレイ  | 申込みの確認・取消 | マイページ |

### 申込状況照会::【木更津市役所】

| ▼ 状況 🔺 | ▼ 申請番号 🔺 | ▼ 利用日時 🔺                       | ▼ 利用施設 🔺     | 内容詳細 | 申請内容 | お支払い |
|--------|----------|--------------------------------|--------------|------|------|------|
| 審査待ち   | 000503   | 令和 4年 3月 3日 (木)<br>13:00-15:00 | 市民体育館<br>体育館 | 、耘   | 表示   | -    |

## ③管理者が予約を承認すると、審査結果メールが届きます。 ※利用者登録時に「メール送信指定」を送信しないに 設定した方には、メールは届きません。

件名: 施設予約審査結果のお知らせ

◇ 木更津市市民体育館 ◇

木更津市役所 様

施設予約の審査結果をお知らせします。

審査日時:令和 4年 3月29日

審査結果 <承認>

承認後は速やかに市民体育館の窓口にて使用(利用)許可申請書の提出と、料金のお支払いをお願いします。

※体育施設を使用する場合は、使用日当日までに各体育施設の窓口にて、市営体育施設使用許可申請書の記入と料金のお支払いをお願いします。

#### ■申請番号

■利用内容 練習

#### ■利用日時

■利用施設 市民体育館

体育館(全面) ■利用料

1,190円

14

### ④「申込みの確認・取り消し」の状況の欄が「承認」に 変わります。これで、仮予約の完了です。

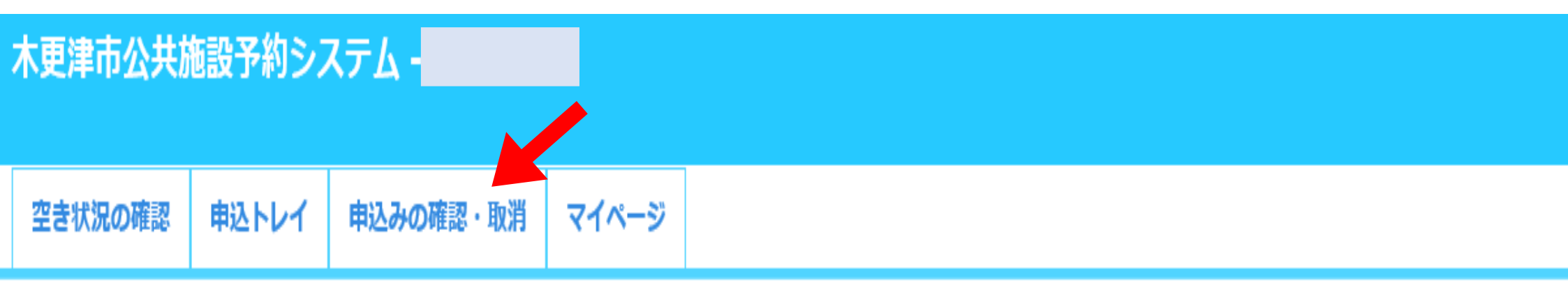

### 申込状況照会::【木更津市役所】

| ▼ 状況 🔺 | ▼申請番号 🔺 | ▼ 利用日時 🔺                       | ▼ 利用施設 🔺     | 内容詳細 | 申請内容 | お支払い |
|--------|---------|--------------------------------|--------------|------|------|------|
| 承認     | 000503  | 令和 4年 3月 3日 (木)<br>13:00-15:00 | 市民体育館<br>体育館 | 表示   | 表示   | -    |

### 利用日当日までに、各施設の窓口へ行き、使用許 可申請書の記入と使用料のお支払いをお願いいた します。

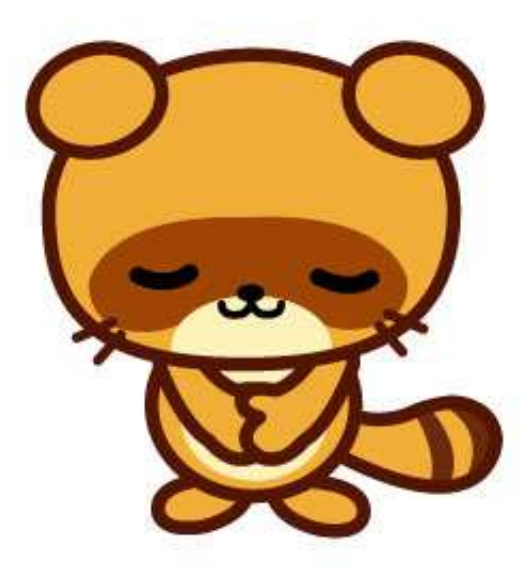

### 2、予約の取消し方法

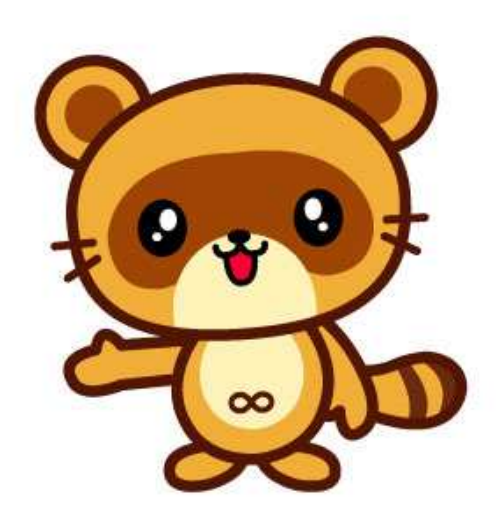

### ①予約方法の①②と同様にログインする。 ②「申込みの確認・取消」ボタンを押す。

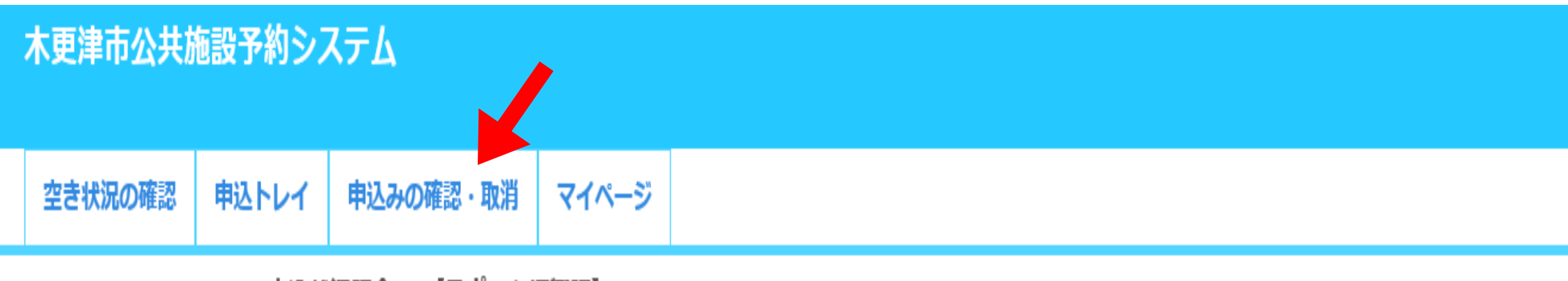

| 申込状況照会 | :: | 【スポー | .Y | /振興課】 |
|--------|----|------|----|-------|
|--------|----|------|----|-------|

| ▼ 状況 🔺 | ▼ 申請番号 🔺 | ▼ 利用日時 🔺                       | ▼ 利用施設 🔺     | 内容詳細 | 申請内容 | お支払い |
|--------|----------|--------------------------------|--------------|------|------|------|
| 承認     | 21000769 | 令和 4年 3月19日 (土)<br>14:00-15:00 | 市民体育館<br>体育館 | 藃    | 表示   | -    |
| 審査待ち   | 21000768 | 令和 4年 3月19日 (土)<br>13:00-14:00 | 市民体育館<br>体育館 | 标    | 表示   | -    |

## ③取消ししたい予約の内容詳細「表示」ボタンを押す。 ※時間や内容のみの変更は行えません。変更の必要がある場合は、 予約の取消しはせずに、施設管理者へご連絡ください。

### 木更津市公共施設予約システム

| 空き状況の確認 申込トレ | イ 申込みの確認・取消 | マイページ |
|--------------|-------------|-------|
|--------------|-------------|-------|

#### 申込状況照会:: 【スポーツ振興課】

| ▼ 状況 🔺 | ▼申請番号▲   | ▼ 利用日時 🔺                       | ▼ 利用施設 🔺     | 内容詳細 | 申請内容 | お支払い |
|--------|----------|--------------------------------|--------------|------|------|------|
| 承認     | 21000769 | 令和 4年 3月19日 (土)<br>14:00-15:00 | 市民体育館<br>体育館 | 藃    | 藃    | -    |
| 審査待ち   | 21000768 | 令和 4年 3月19日 (土)<br>13:00-14:00 | 市民体育館<br>体育館 | 藃    | 藃    | -    |

### ④取消しを行いたい内容で間違いがなければ、 「取消」ボタンを押す。

#### 木更津市公共施設予約システム

| 空き状況の確認 | 申込トレイ | 申込みの研   | 奮認・取消 | マイペー  | ジ       |                   |               |
|---------|-------|---------|-------|-------|---------|-------------------|---------------|
|         | 申込P   | 内容詳細 :: | 【スポーツ | '振興課】 |         |                   |               |
|         |       |         | 申請    | 番号    | 予約・抽選状況 | 予約状態              | 施設使用料         |
|         |       |         | 2100  | 0768  | 審査待ち    | 仮押さえ              | 1,190 円 (未入金) |
|         |       |         | 利用    | 日時    | 令和      | ] 4年 3月19日 (土) 13 | 3:00-14:00    |
|         |       |         | 施     | Ŕ     |         | 市民体育館 体育          | 館             |
|         |       |         | 目     | 的     |         | バスケットボール          | L             |
|         |       |         | 申辺    |       |         | 令和 4年 3月18日       | (金)           |

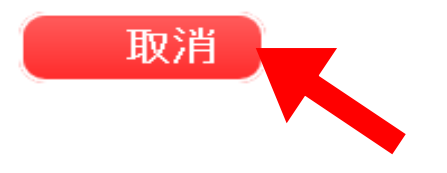

戻る

### ⑤注意事項をお読みいただき、内容がよろしければ 「取消」ボタンを押す。

### 木更津市公共施設予約システム

|--|

取消:: 【スポーツ振興課】

申込を取消すには取消ボタンを押してください。

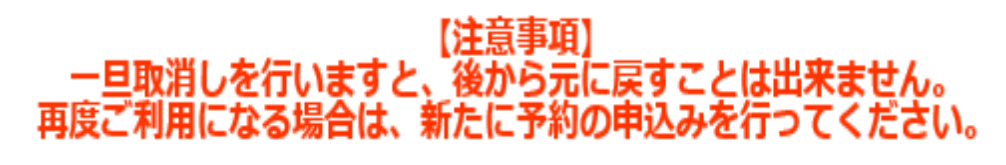

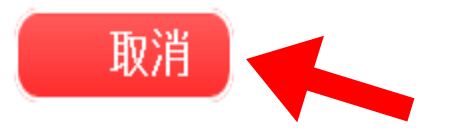

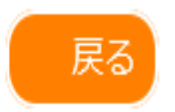

### ⑥下の画面になったら、取消し完了です。

### 木更津市公共施設予約システム

空き状況の確認 申込トレイ 申込みの確認・取消 マイページ

申込取消処理結果 :: 【スポーツ振興課】

申込を取消しました。

### 再度ご利用になる場合は、新たに予約の申込みを行ってください。

### ※戻るボタンで申込状況照会画面に戻ります。

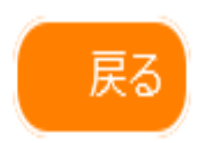

### 3、パスワードの再設定 ログインのパスワードを忘れた場合

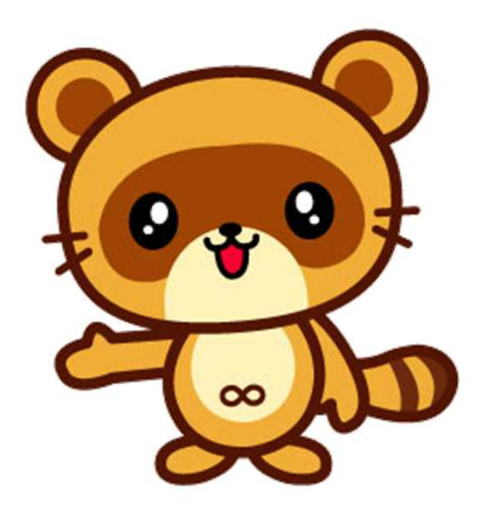

### ①右上の「ログイン」ボタンを押す。 ②「パスワードを忘れた場合」ボタンを押す。

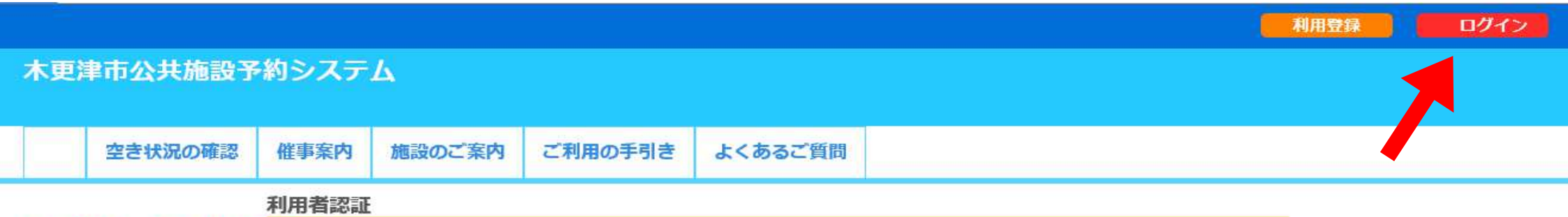

IDとパスワードを入力してください。

| 利用者ID       |
|-------------|
| パスワード       |
| ログイン        |
|             |
| パスワードを忘れた場合 |

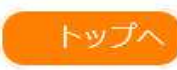

### ③利用者 | Dと利用登録時のメールアドレスを入力し、 「発行」ボタンを押すと、メールが届きます。

#### 木更津市公共施設予約システム

| 空き状況の確認 | 催事案内 | 施設のご案内 | ご利用の手引き | よくあるご質問 |
|---------|------|--------|---------|---------|
|         |      | _      |         |         |

次の画面で入力します。

なお、確認キーは今回のみ有効です。

登録が確認できません。入力情報を確認してください。

ハスワート冉設正

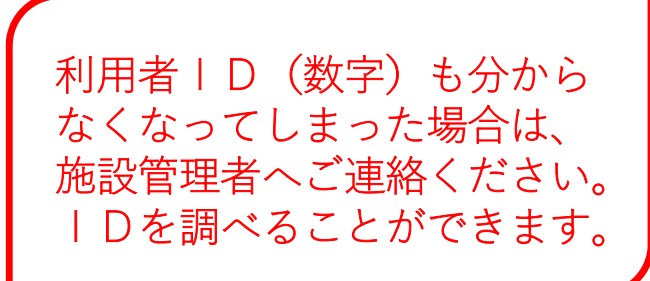

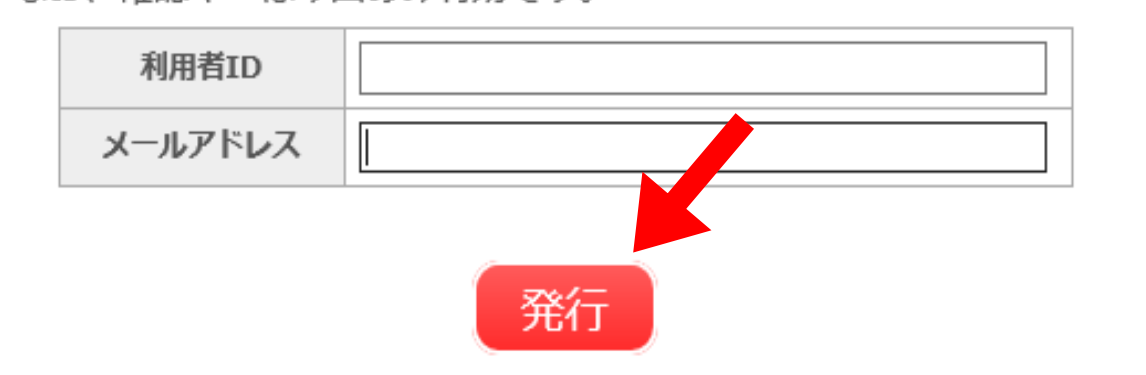

以下の項目に登録した情報を入力し、発行ボタンを押してください。 登録されているメールアドレスに確認キーを送信します。確認キーは

25

### ④下の画面になります。 必要事項を入力し、「登録」ボタンを押す。

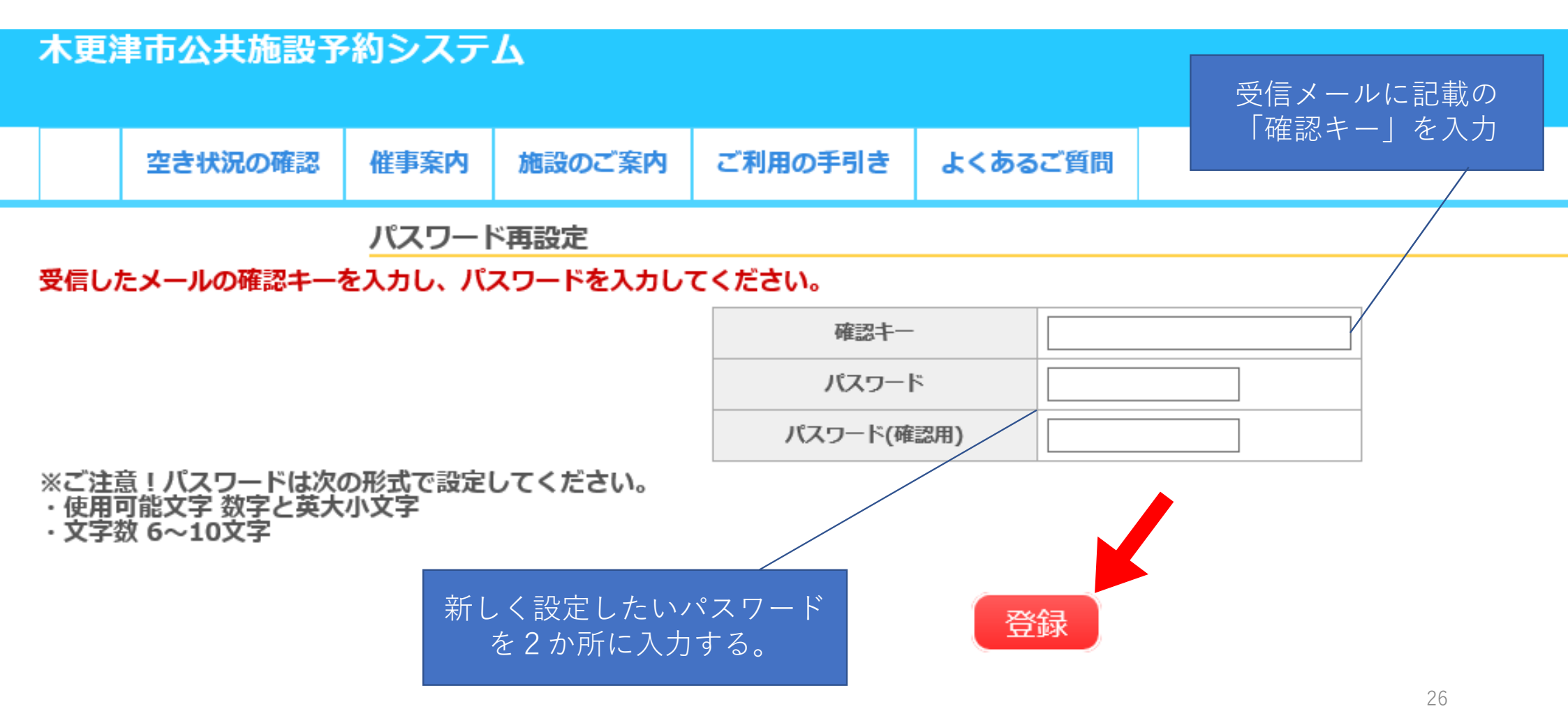

④(参考)メールの内容

件名: 木更津市公共施設予約システムからパスワード再設定用の確認キー

添付ファイルかめる場合は以下となります。

スポーツ振興課 様

木更津市公共施設予約システムのログインパスワードの再設定を承りました。

バスワード再設定で使用する確認キーを送ります。

確認キー 3c0625cffa676c09

 $\times \times \times$ 

木更津市公共施設予約システム

ttps://p-kashikan.jp/kisarazu-city/

送信日時:

### ⑤下の画面になればパスワード再設定の完了です。 一度、再設定したパスワードでログインしてみること をおすすめします。

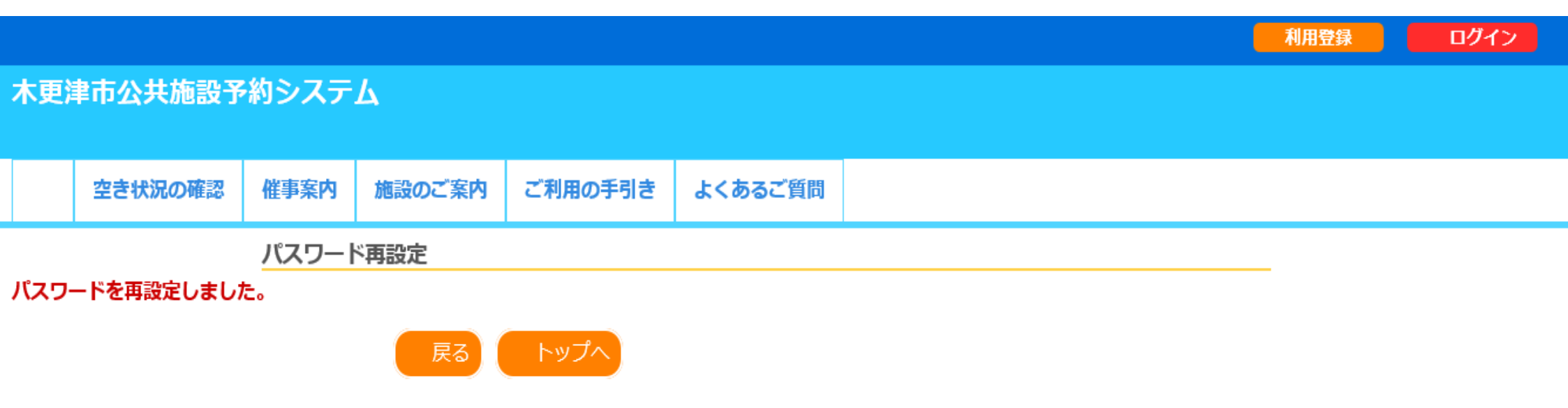